# Panduan Akses eResources

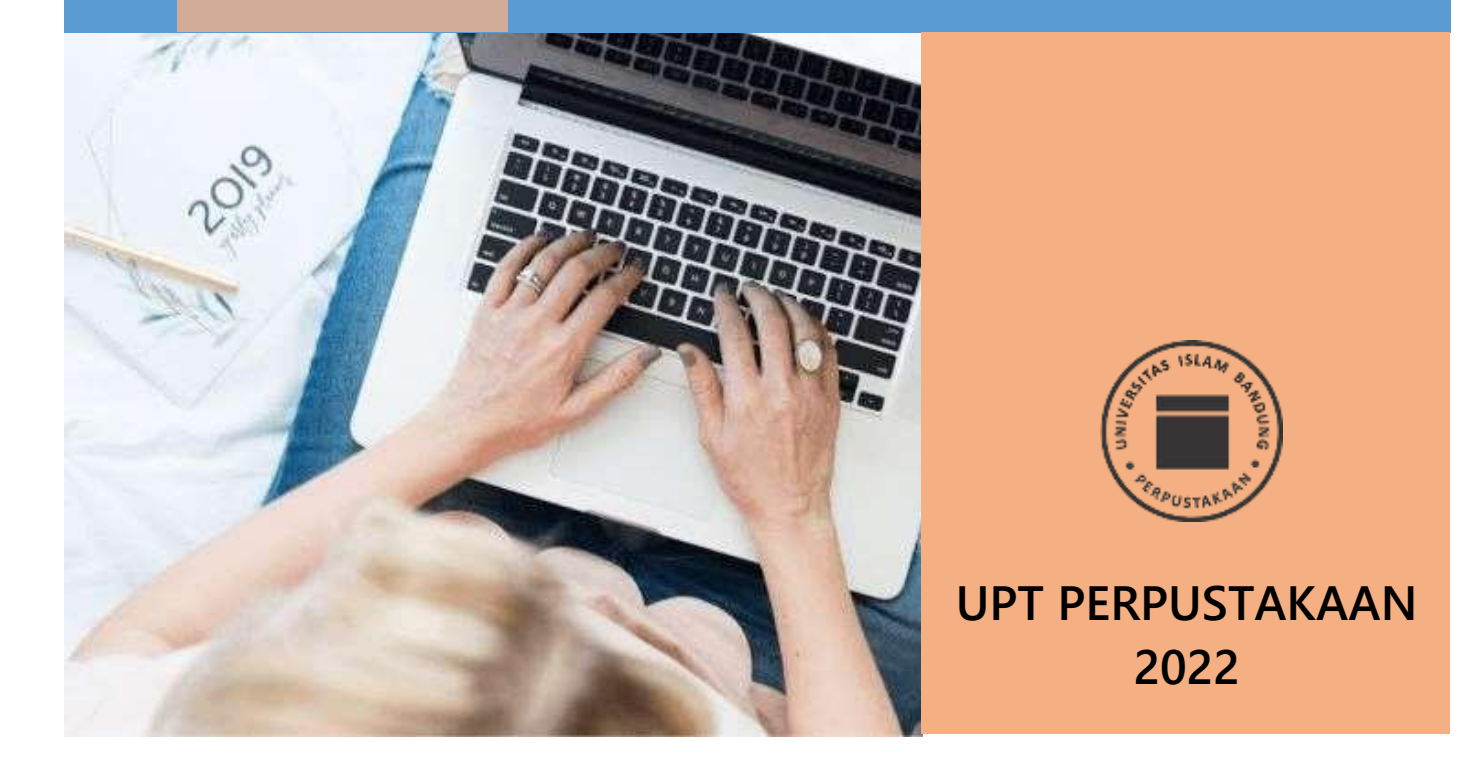

SLINS

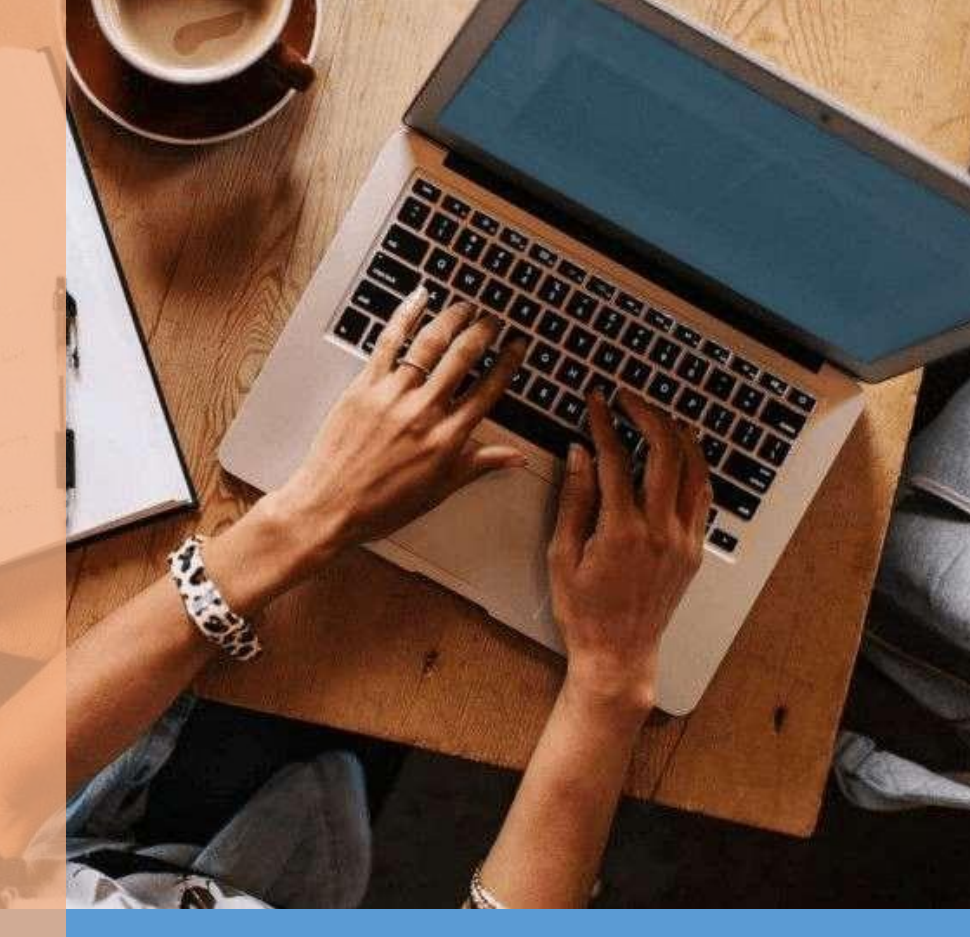

## **CARA AKSES eResources UPT PERPUSTAKAAN**

### **SLiMS**

SliMS merupakan digital library yang berisi ebook dari berbagai disiplin ilmu. Saat ini database SliMS tersimpan lebih dari 1800 ebook yang dapat diakses oleh sivitas akademika Unisba melalui jaringan Local Are Network (LAN)

#### A. Cara Mengakses SLiMS UNISBA

1. Untuk mengakses SLimS, buka alamat di http://172.26.110.160/slimsebook/

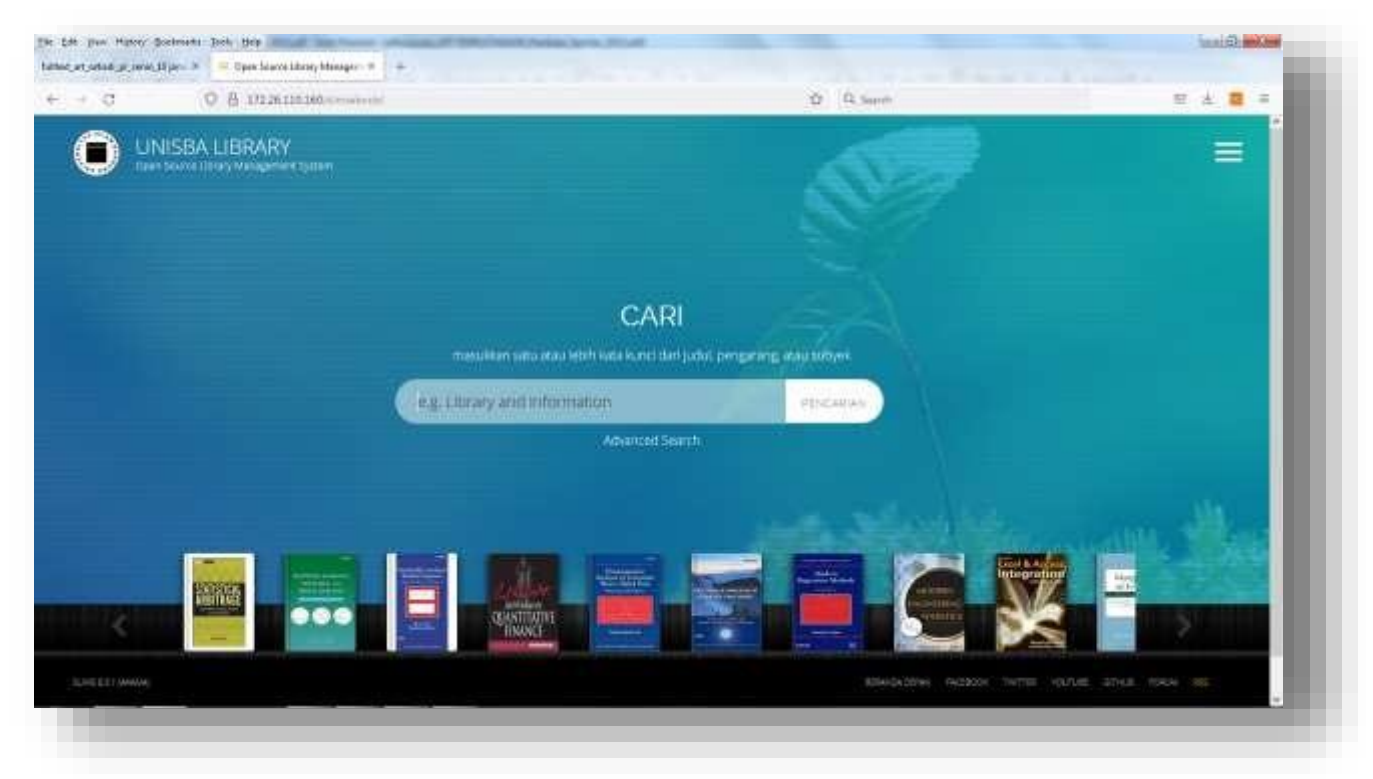

Gambar 1 Tampilan Halaman SLiMS UNISBA

#### B. Melakukan Penelusuran Koleksi

- 1. Ketikan kata kunci dalam form penelusuran
- 2. Misal "Medicine", klik Pencarian (Gambar 2)
- 3. Hasil pencarian seperti pada Gambar 3

#### Gambar 2 Penelusuran Koleksi

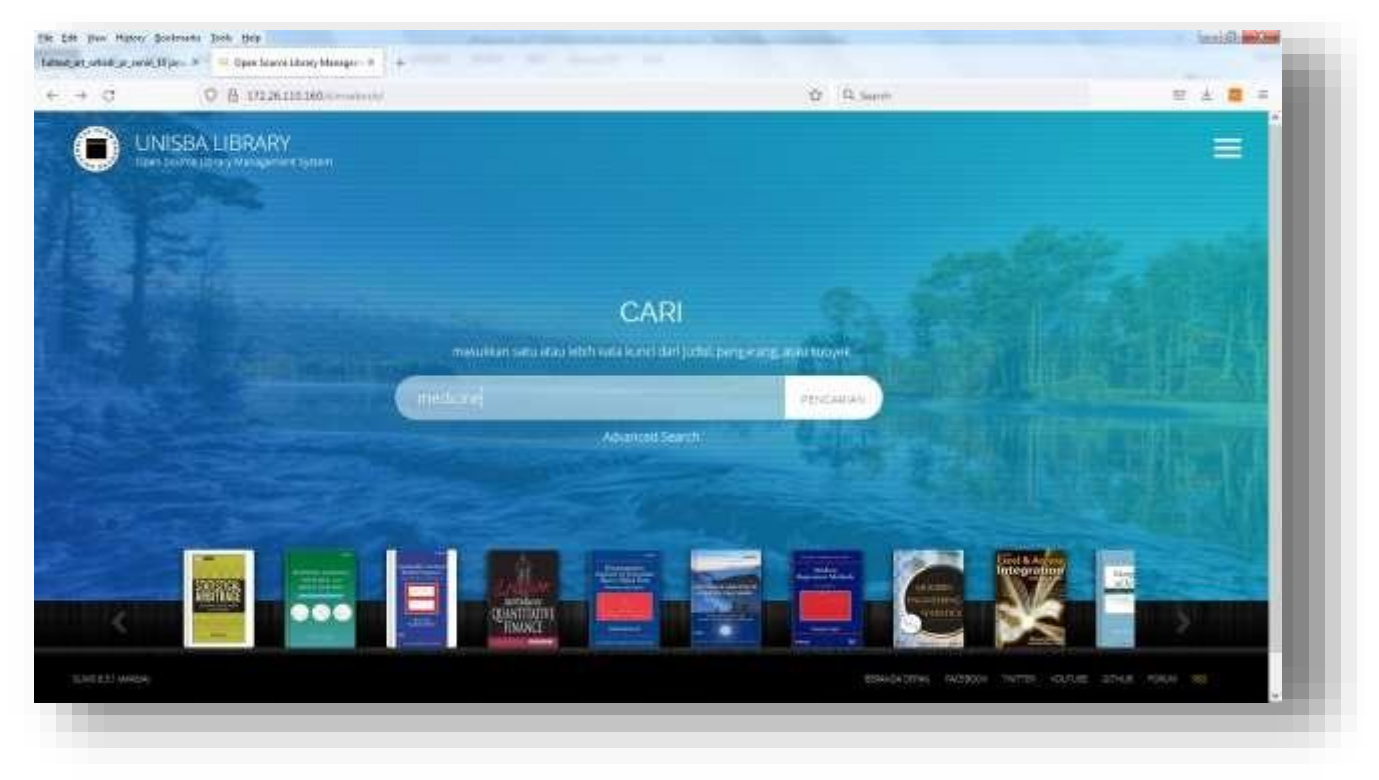

Gambar 2 Memulai Penelusuran

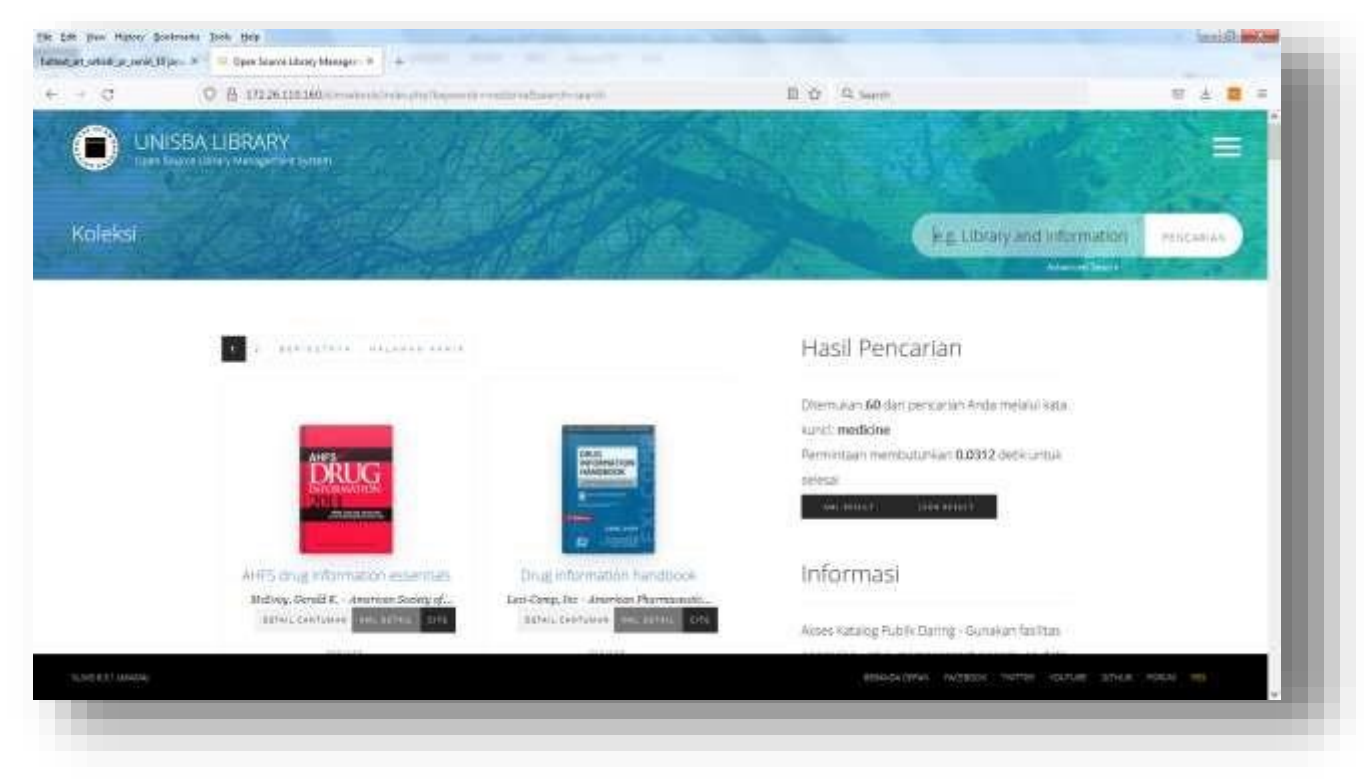

Gambar 3 Hasil Penelusuran

| + 0             | ○ A 1/226110180 service desired of the service and the full background | Treature       | B O B Sert                                     | = ± = =                             |  |
|-----------------|------------------------------------------------------------------------|----------------|------------------------------------------------|-------------------------------------|--|
|                 | ISBA LIBRARY                                                           |                | 50                                             | =                                   |  |
| Detail Cantuman |                                                                        |                | Library and Information,                       | E Library and Information Processes |  |
|                 | print                                                                  |                |                                                |                                     |  |
|                 | Meyler's Side Effects Of Herbal<br>Medicines                           | MEYLER'S       | Informasi<br>Detal cantuman                    |                                     |  |
|                 | Scimian, 2 # - Residnal Nama                                           | 11-market      | Constant of the Constant                       |                                     |  |
|                 | pottor J.K. Aronom                                                     | <b>UPÉ</b> AID | and and the state                              |                                     |  |
|                 | Ø Ketersediaan                                                         | 000000         | Gugus Pencarian                                |                                     |  |
|                 | 25.19.1289 615.490 m Ny Ubrary                                         | Terseda        |                                                |                                     |  |
|                 |                                                                        |                | 8384640794 (#2300) "WTD: 43.5.5 274.5 106.6 38 |                                     |  |

Gambar 4 Hasil Detil Penelusuran Koleksi

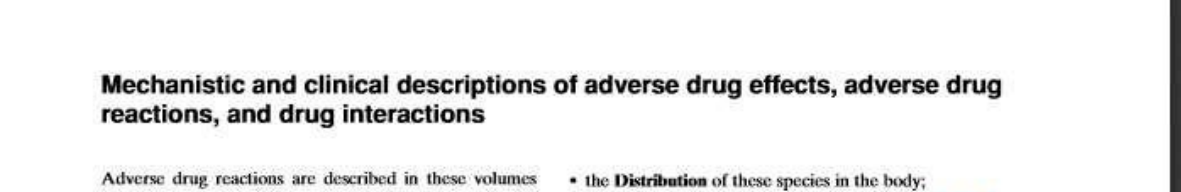

using two complementary systems, EIDOS and DoTS [1-3]. These two systems are illustrated in Figures 1 and 2 and general templates for describing reactions in this way are shown in Figures 3-5. Examples of their use have been discussed elsewhere [4-8].

#### EIDOS

The EIDOS mechanistic description of adverse drug reactions [3] has five elements:

- · the Extrinsic species that initiates the reaction (Table 1);
- · the Intrinsic species that it affects;

- · the (physiological or pathological) Outcome (Table 2), which is the adverse effect;
- · the Sequela, which is the adverse reaction.

These analyses demonstrate the important difference between an adverse drug effect and an adverse drug reaction.

Extrinsic species This can be the parent compound, an excipient, a contaminant or adulterant, a degradation product, or a derivative of any of these (e.g. a metabolite; for examples see Table 1).

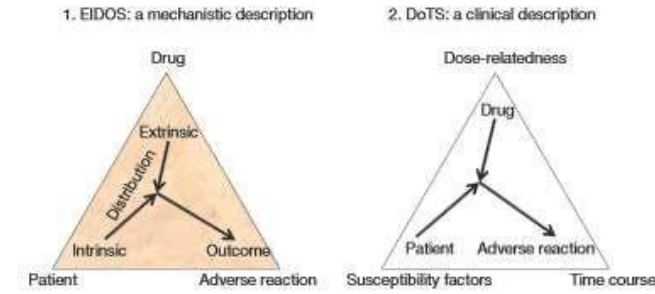

Figure 1 Describing adverse drug reactions—two complementary systems. Note that the triad of drug-patient-adverse reaction appears outside the triangle in EIDOS and inside the triangle in DoTS, leading to Figure 2.

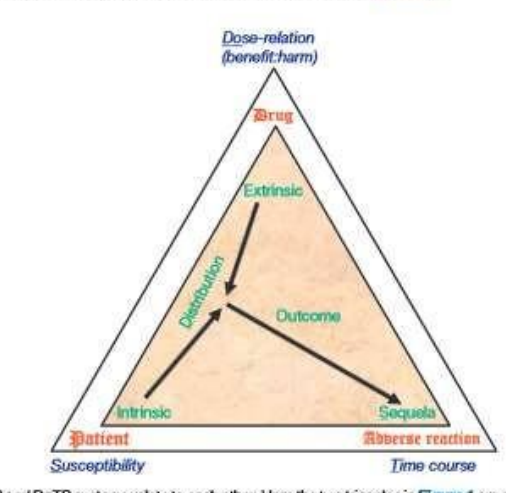

Figure 2 How the EIDOS and DoTS systems relate to each other. Here the two triangles in Figure 1 are superimposed, to show the relation Figure 2. For the construction of the system reaction occurs when a drug is given to a patient (Gottic letters). Adverse reaction occurs when a drug is given to a patient (Gottic letters). Adverse reaction occurs when a drug is given to a patient (Gottic letters). Adverse reaction occurs and an antimistic (drug) species and an intrinsic (patient) species, are co-Distributed, a pharmacological or other effect (the Outcome) occurs and generally (although not always) results in the adverse reaction (the Sequela). The adverse reaction can be further classified (DoTS; sans-serif italics) by considering its three main features—its Doserelatedness, its Time-course, and individual Susceptibilit

**Gambar 5 Contoh Fulltext eBook**